# WordPress and HTML Basics

#### Intro: Jennifer Stuart

- Graphic Design background switched to Web Design (1998)
- Started blogging in 2001
- Became Interested in Javascript, PHP, etc.
- 2004 Moved to WordPress
- 2005 Stuart Web Development
- Currently: WordPress sites make up roughly 90% of work

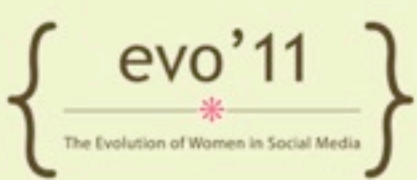

#### Workshop Summary

- Setup/Install WordPress
- Admin Pages overview
- Adding Content
- Basic Customizations
- HTML/CSS overview
- How to Backup and Upgrade WordPress!
- Disclaimer: Workshop will provide a general overview. Practical use may require more in-depth study.

### **Getting Started**

- WordPress.com (hosted) vs. "WordPress.org" (self-hosted)
- Requirements (for self-hosted)
  - Hosting: (linux/apache preferred) PHP, MySQL
  - Domain Name: (buy through host or separately and point DNS to host provider)

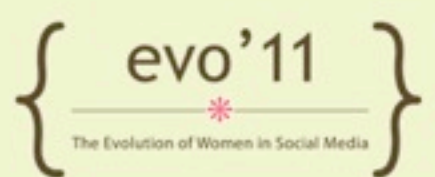

### Installing WordPress

- Host auto install script (ie. Fantastico or SimpleScripts)
- Manually install

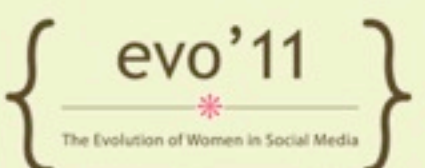

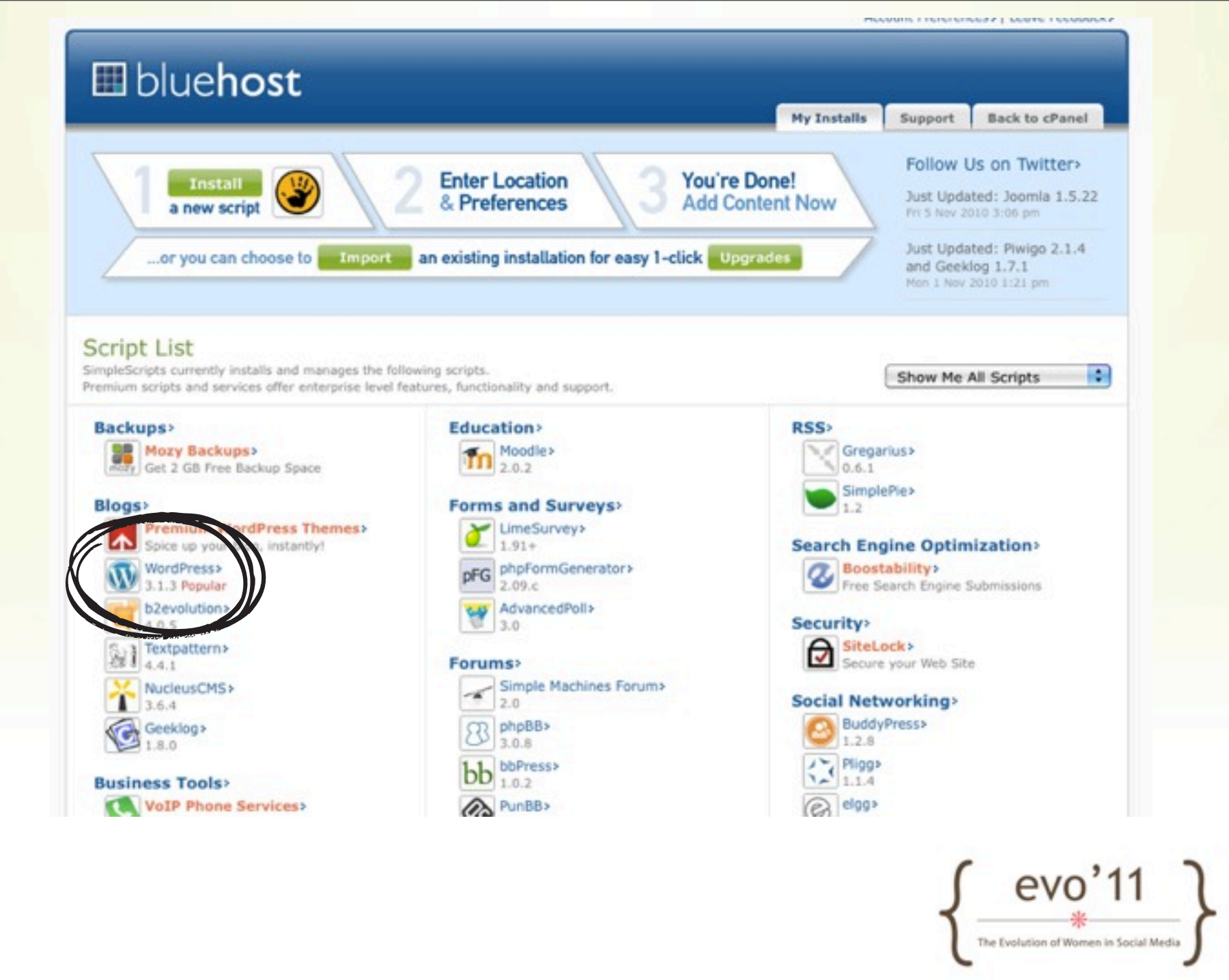

|                                                          |                                                                |                                                            | My I                       | installs | Support | Back to cPanel |
|----------------------------------------------------------|----------------------------------------------------------------|------------------------------------------------------------|----------------------------|----------|---------|----------------|
| Step 1: Ins                                              | tallation Preference                                           | es                                                         |                            |          |         |                |
| Which version<br>It is highly recomme<br>(3.1.3 (Stable) | of WordPress would you<br>nded to choose the latest version to | like to install?<br>o ensure your website's security and e | mable the latest features. |          |         |                |
| Where would y                                            | ou like WordPress instal                                       | led?                                                       |                            |          |         |                |
| http://www.st                                            | uartweb.net                                                    | • /                                                        |                            |          |         |                |
| Access URL: http:<br>Server Path: /hon                   | //www.stuartweb.net/<br>set/nicturh7/nublic_html/stuartwe/     |                                                            |                            |          |         |                |
| Server reput from                                        | enthermosthane_count amount                                    |                                                            |                            |          |         |                |
| Step 2: Ad                                               | vanced Options                                                 |                                                            |                            |          |         |                |
| Please give you                                          | ir new site a name.                                            |                                                            |                            |          |         |                |
| My Blog                                                  |                                                                |                                                            |                            |          |         |                |
| ie. My Blog, etc.<br>This field is opti-                 | onal.                                                          |                                                            |                            |          |         |                |
| Generate a rar                                           | dom Administrator username an                                  | nd password for me.                                        |                            |          |         |                |
| If this box is che                                       | cked, we will create a random adm                              | inistrator username and password for                       | you.                       |          |         |                |
| Username                                                 | admin                                                          |                                                            |                            |          |         |                |
| Password                                                 |                                                                |                                                            |                            |          |         |                |
| Automatically                                            | create a new database.                                         |                                                            |                            |          |         |                |
| If this box is che                                       | ecked, we will attempt to create a n                           | ew database for this installation.                         |                            |          |         |                |
| Step 3: Le                                               | gal Information                                                |                                                            |                            |          |         |                |
| I have read the                                          | terms and conditions of the GP                                 | Lv2 license agreement>                                     |                            |          |         |                |
| Constant of the                                          |                                                                | 1 A A                                                      |                            |          |         |                |
| Complete                                                 |                                                                |                                                            |                            |          |         |                |
|                                                          |                                                                | Powered by SimpleScripts                                   | i Legal                    |          |         |                |
|                                                          |                                                                |                                                            |                            |          |         | 1              |

### Installing WordPress

- Manually Install:
  - Download WordPress
  - Open and edit wp-config.php
    - Will need: Database Host, Database Name, Database Username/Password
  - FTP/upload to your site

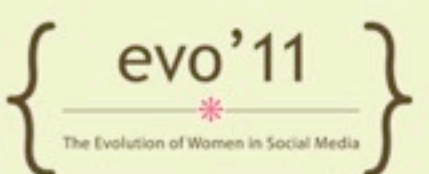

#### Install WordPress

- Navigate to: <u>http://evo.stuartweb.net/evo#</u>##/
- Run Installer

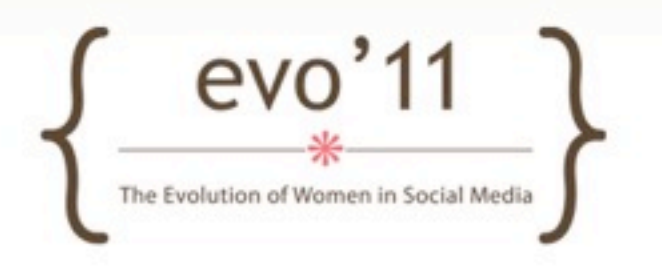

### Initial Settings Walkthrough

- General
- Writing
- Reading
- Discussion
- Media
- Privacy
- Permalinks

- (decide and set - don't change)

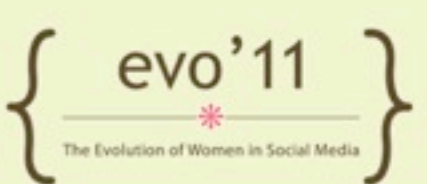

#### Adjust Settings

Add tagline for your blogset permalink settings

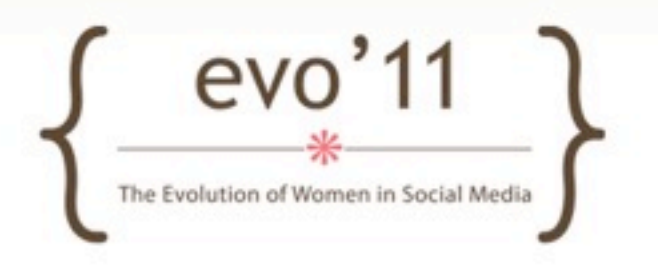

#### Admin Pages Walkthrough

- Posts vs. Pages
- Media
- Links
- Comments

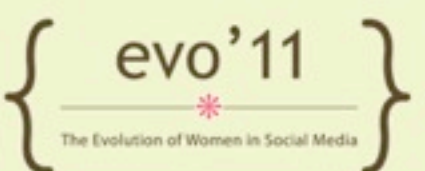

#### Appearance, Plugins, Users

- Appearance
- Plugins
- Users
- Tools (import)

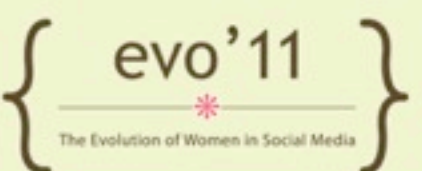

### Making Posts

- Add new post
- Show additional fields (screen options)
- add new category, add new tag
- Upload an image (set as featured image)
- Publish!

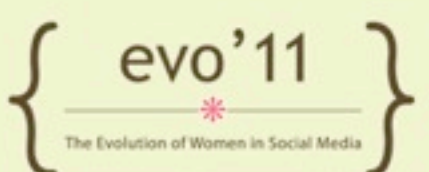

### Posting Extras

- Embedding videos
  - \*Check setting on media settings page
  - Public videos from a specific list (Youtube, vimeo)
    - List here: <u>http://codex.wordpress.org/Embeds</u>
- Galleries (shortcode)

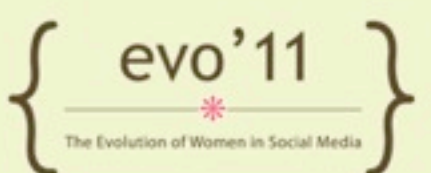

#### Publish a Post

- Create a new post
- Title & some content
- add a category and/or tag
- upload an image (sxc.hu)

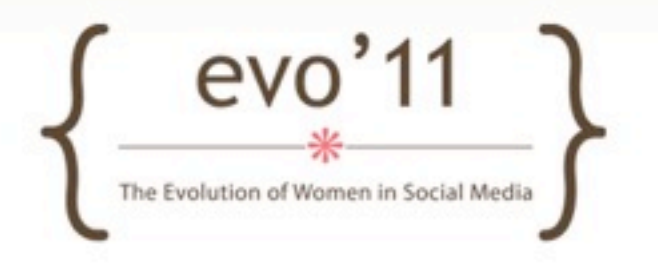

#### Themes

- Theme Repository
- Upload external (watch out for spam links on free themes!)
- Free: Whiteboard, Hybrid (frameworks)
- Premium Themes:
  - WooThemes (some are free)
  - StudioPress (genesis and "child" themes)
  - Elegant Themes
  - ThemeForest.net, Templatic.com
- Child Theme? Theme Framework?

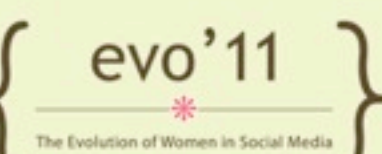

#### Install a new Theme

• Download a free theme or use a new theme from the theme repository and install it on your test site.

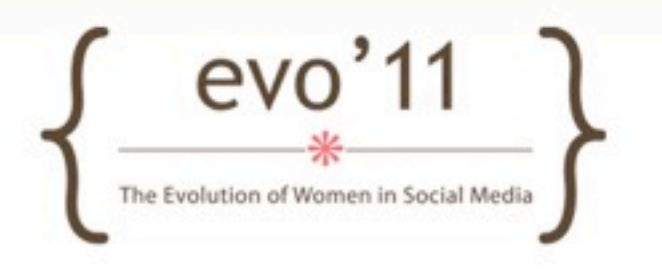

#### HTML/CSS Overview

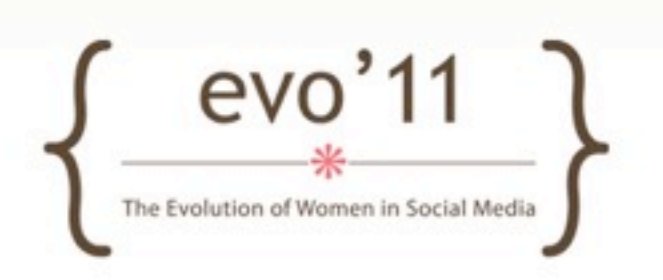

#### How a Webpage is Displayed

- Browser sends request to server
- If "dynamic" PHP page:
  - Server follows instructions in PHP
  - constructs page and "writes" HTML
  - Sends to your browser (you don't see PHP)
- View source on any webpage HTML

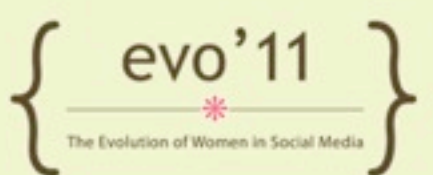

### HTML Tags

- Begin like this:
- and End like this:
- Or Self-enclosed: <img src="hi.gif" />
- \*not closing your tags sometimes causes unexpected results.

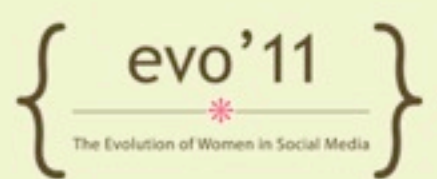

#### Minimum HTML Page

<html> <head> <title></title> </head> <body> </body> </html>

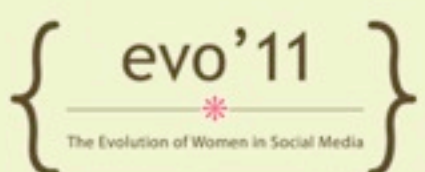

#### Minimum HTML Page

#### <html>

<head>
<title>This is my page title!</title>
</head>
<body>
<h1>This is a headline</h1>
This is a paragraph.
</body>
</html>

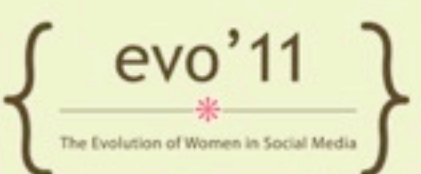

#### Minimum HTML Page

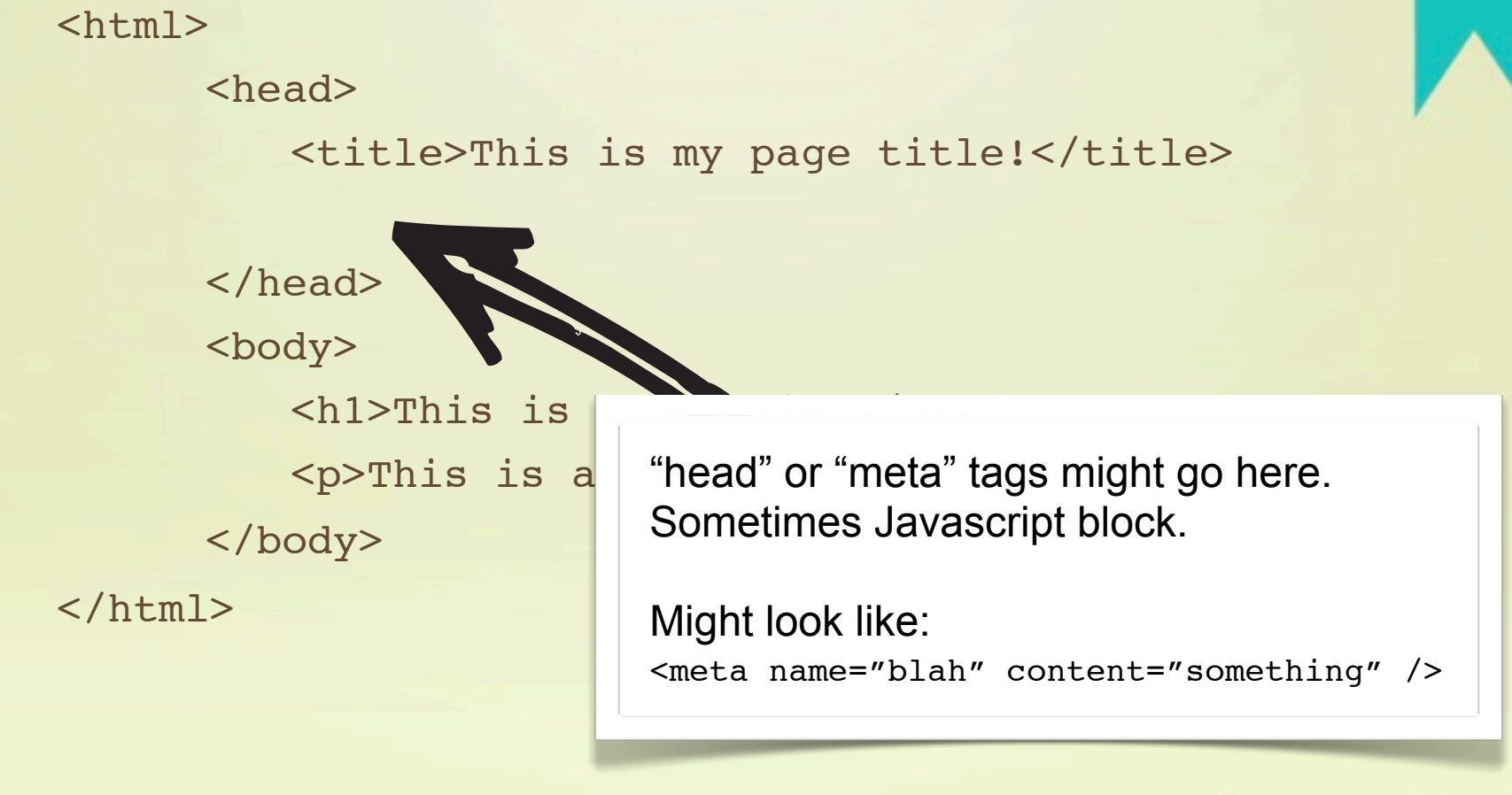

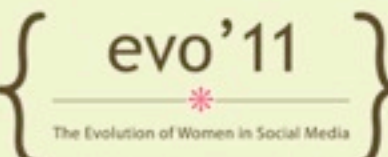

### Commonly Used Tags

• Paragraph:

text goes here

• Image:

<img src="file.ext" />

- Can also add width, height attributes

• Links

<a href="http://web.com">click here</a>

• Headline:

<h1>Headline Here</h1>

### Commonly Used Tags

• Div:

<div>something</div>

• Span:

<span>usually text here</span>

 Ordered Lists (ol) Unordered List (ul) 

list Item here

list Item here

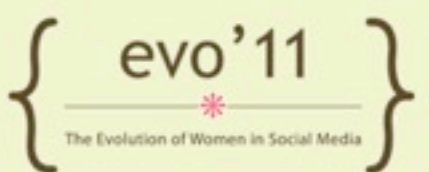

### Commonly Used Tags

- Linebreak:
   <br />
- Italic: (emphasis)
   <em>italicized text</em>
- Bold:

<strong>Bold text</strong>

Don't use <font> tags! (deprecated)

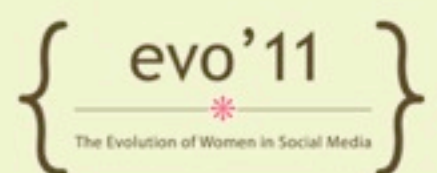

#### **HTML Exercise**

- Create a text file make a basic HTML page
- Save to desktop
- Open in browser

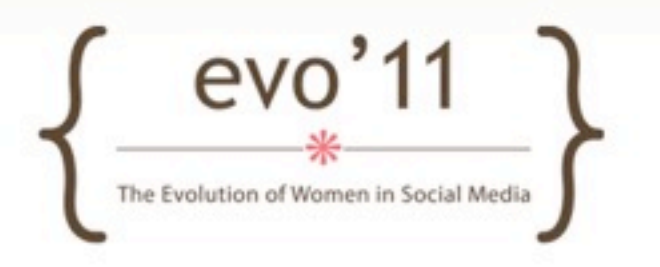

## Customizing HTML Display

- CSS should be used to to style HTML elements
- CSS added via:
  - Separate stylesheet files (.css)
  - Style element (usually in HTML head section)
  - Inline style
- When added via stylesheet or style element:
  - Use selectors, and then declarations,

### Adding Styles

- Linking to external stylesheet: <link rel="stylesheet" type="text/css" href="path/style.css" />
  - Might also include: media="screen"
- Including in head section
   <style type="text/css">
   ... styles go here ...
   </style>

#### • Inline:

red text

evo 11 \*

#### CSS Example

```
h1 {
  font-size: 14px;
  color: #225EBD;
  background-color: red;
}
p {
  margin: 20px 0; /* same as: 20px 0 20px 0 */
  font-family: verdana;
}
```

http://www.w3schools.com/css/css\_reference.asp

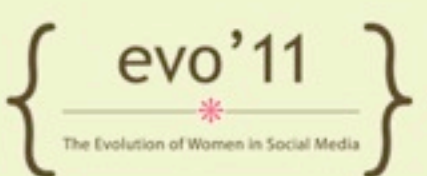

#### A word about the "DOM"

- Document Object Model
- HTML tags specific hierarchy (specified by "Doctype" declaration)
- Certain tags can/should nest within other tags.

<div>

Text. <img src="smile.gif" /></div>

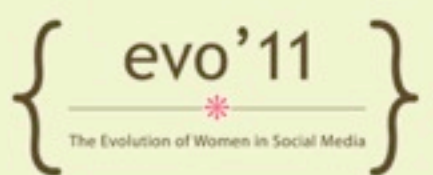

#### IDs and Classes

 Use IDs and Classes to "narrow in" where style should be applied.

#### • In stylesheet:

- ID selector preceded with "#"
- Class selector preceded with "."
- In use:
  - <div id="idnamehere">... etc.
  - <div class="classnamehere">... etc.

evo'11

#### IDs are Unique

- An element can only have ONE ID assigned to it.
- A page can only only have one element with a particular ID
- NOTE: Using the same ID several times on the page can cause other problems (can cause some javascripts to break!)

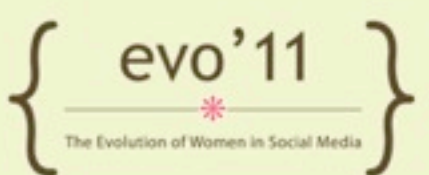

#### Classes are not Unique

- You can use the same class several times on the same page
- You can assign multiple classes to one element
- Note: You can assign an ID and a class (or multiple classes) to the same element

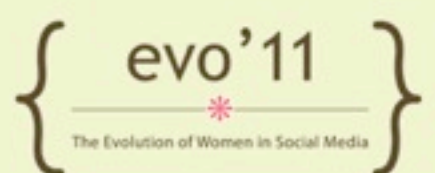

#### Using IDs and Classes for CSS

```
<div id="sidebar">
  This is text above widgets
  <div class="widget">Text in sidebar</div>
  <div class="widget">Text in sidebar</div>
</div>
</div>
</div id="content">
  Text in content
</div>
```

```
Then in stylesheet...
#sidebar p { font-size: 10px; }
#sidebar .widget p { color: blue; }
#content p { font-size: 12px; }
```

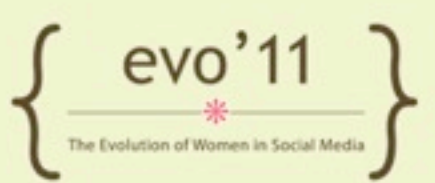

#### **CSS** Cheatsheets

#### List of CSS declarations

- <u>http://wpleet.com/guide-to-css-coding-cheat-sheet-css2-css3/</u>
- <u>http://www.w3schools.com/cssref/default.asp</u>
- HTML5 Reference
  - <u>http://www.w3schools.com/html5/html5\_new\_elements.asp</u>

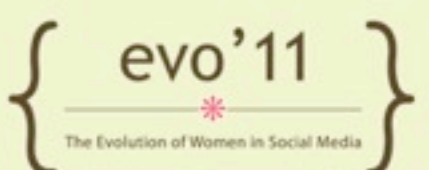

#### Back to WordPress...

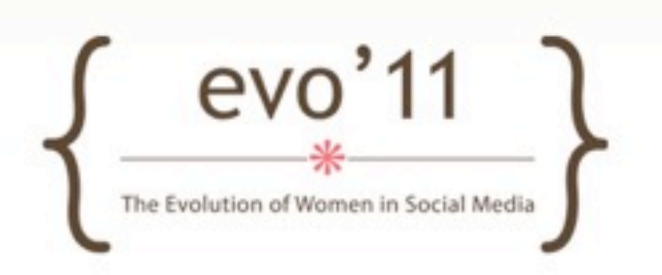

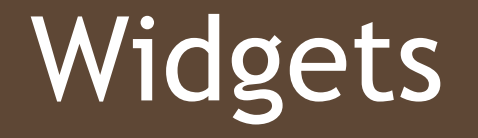

- Widgets go into "Sidebars" (widget containers)
- \*Theme needs to be "widget ready"

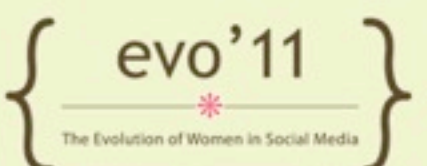

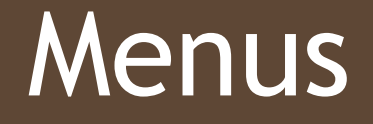

- Control navigation
- add Pages, Category Archive links, or custom links
- \*Theme needs to have menus activated

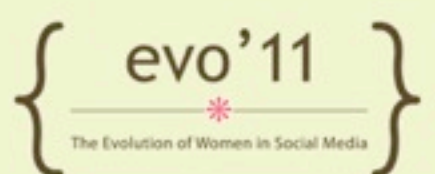

### Plugins

- Plugins extend WordPress functionality
- Search plugin repository for plugins
   \*watch out for issues with plugins! (outdated or older)
- Plugins from WordPress.org are FREE!
- BUT support from plugin authors is voluntary

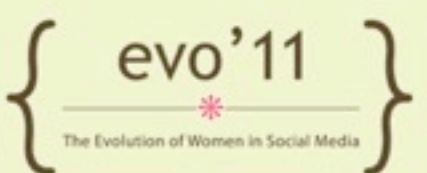

#### Add a Text Widget

- Use some custom HTML to a text widget.
- ex.
  - This is some text I've added. I wrote the HTML <strong>by hand!</strong>
  - <a href="mailto:me@me.com">Email me!</a>

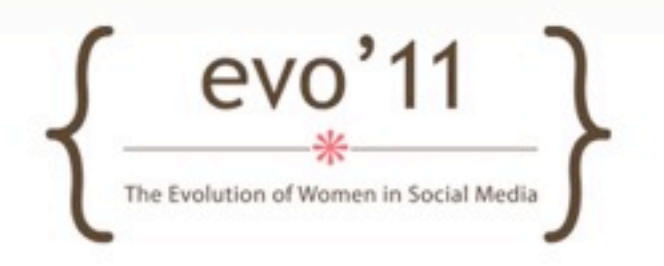

### Backing up and Upgrading

- IMPORTANT: Always upgrade WordPress
   Security releases, new functionality
- Also important: backup files and database before upgrading just in case.
- Plugins important to keep up to date too. (Usually)
   \*caution here too (backup before upgrading good idea here too)

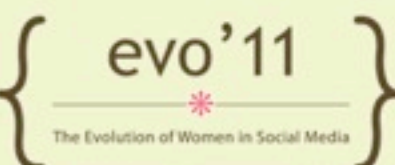

#### How to Backup your Site a few options - there are many more

- FTP & WP-DB-Backup Plugin
- Snapshot Backup Plugin
- BackupBuddy plugin\*
   \*requires a yearly subscription
- Online Backup for WordPress
- VaultPress

\*requires a monthly subscription (by Automattic - same people who make WordPress)

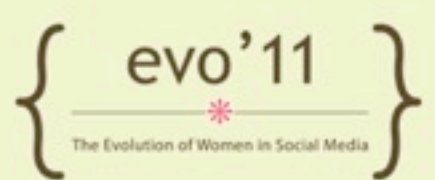

#### Restore WordPress

- Instances of needing to restore a WordPress site are not very common thankfully! Backing up is for a worst case scenario. But do it anyway.
- Restoring WordPress site from your backup will depend on method chosen to back up site.
- \*VaultPress and BuddyPress have easy restore features!

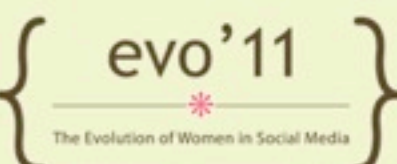

#### Favorite Plugins/Widgets

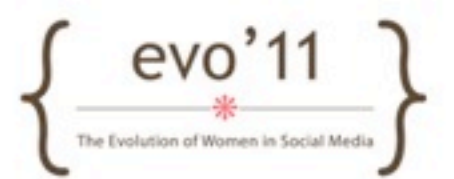

#### Must Haves

- Akismet & Jetpack \*both require signup (Akismet free for personal use - subscriptions for businesses)
- Platinum SEO Pack or Headspace\* (watch for updates)
- Google XML Sitemap
- AddThis or ShareThis\* (watch for updates)

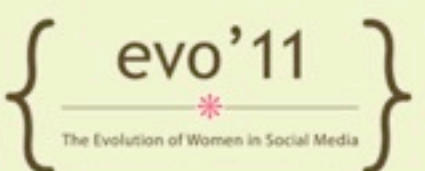

#### Forum

- Simple Press
  - http://simple-press.com/
- BB Press
  - <u>http://bbpress.org</u>/
- Forum Press
  - http://forumpress.org/

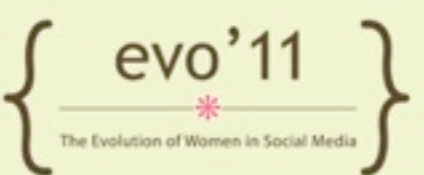

#### Widgets & Post Extras

#### WYSIWYG Widgets

- <u>http://wordpress.org/extend/plugins/wysiwyg-widgets/</u>
- Link Within or Related Post Thumbnails or Yet Another Related Posts plugin
  - <u>http://www.linkwithin.com</u>
  - http://wordpress.org/extend/plugins/related-posts-thumbnails/
  - http://wordpress.org/extend/plugins/yet-another-related-postsplugin/
- Relevanssi Search Plugin
  - <u>http://wordpress.org/extend/plugins/relevanssi/</u>

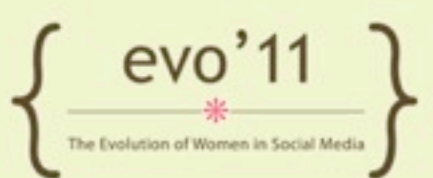

#### Media

- Additional Image Sizes
  - <u>http://wordpress.org/extend/plugins/additional-image-sizes-zui/</u>
- NextGen Gallery

<u>http://wordpress.org/extend/plugins/nextgen-gallery/</u>

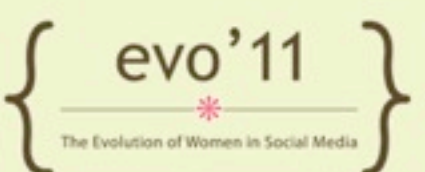

#### Misc

#### Events Calendar Pro

- http://codecanyon.net/item/events-calendar-pro-wordpress-premiumplugin/109301
- WP Touch Pro
  - <u>http://www.bravenewcode.com/store/plugins/wptouch-pro/</u>
- CForms or Gravity Forms
  - http://www.deliciousdays.com/cforms-plugin/
  - <u>http://www.gravityforms.com/</u>
- OIO Publisher
  - http://www.oiopublisher.com/

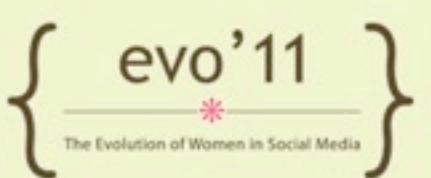

#### Thanks!

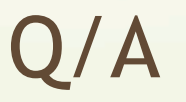

#### Links/Code Snippets: http://goo.gl/7qzwb

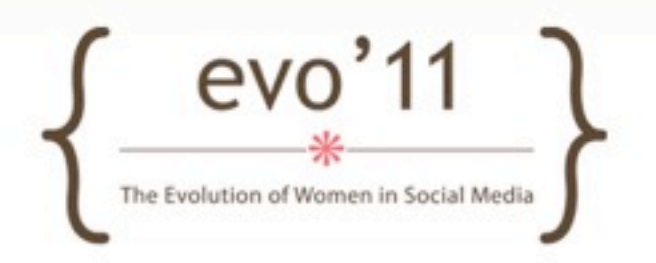